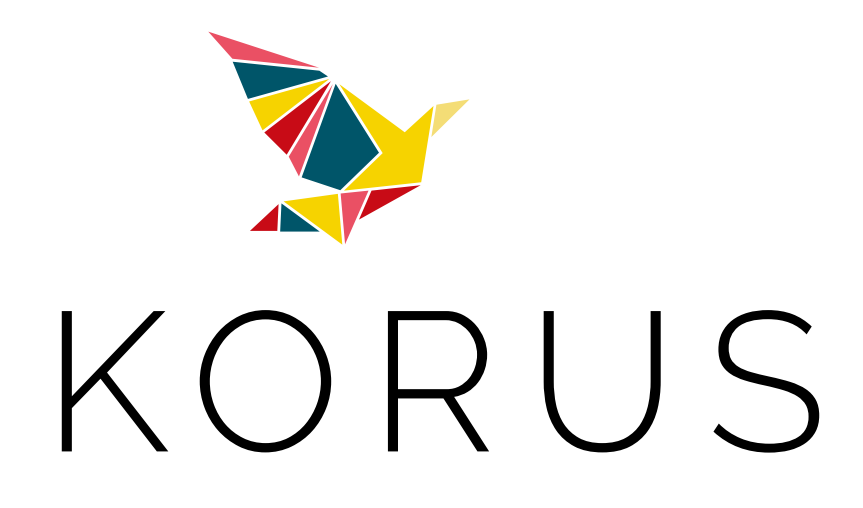

## CRÉER UN GAUFRAGE / UNE DORURE

# Préparation des fichiers et export pdf

### Le Gaufrage

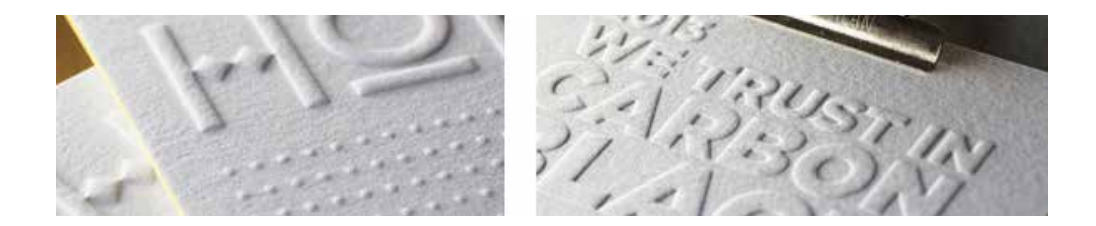

### **Principe**

e

Technique de finition marquée par une pression. Donne du relief au support, embellit et personnalise votre imprimé. Utilisé de préférence sur des papiers offset à fort grammage ou sur des papiers de création.

#### Méthode à suivre :

Permet de vérifier avec certitude le placement des éléments. Privilégier le vectoriel.

- Sur votre réalisation quadri, créez un calque nommé « Gaufrage »
- Sélectionner les textes et images souhaitées, les copier et faites un coller sur place sur ce calque.
- Créer un ton direct nommé « Gaufrage » et l'appliquer aux éléments gaufrés.
- L'ensemble de ces éléments doivent être en cinquième couleur, en surimpression (du fond et du contour)
  - > Pour créer une cinquième couleur **sous InDesign**, vous devez utiliser une nuance de ton direct.
  - > Menu fenêtre > Couleur > Nuancier > Créer une nouvelle nuance > Double clic sur l'icône.
  - > Une fenêtre Option de nouvelle nuance s'ouvre.
  - > Nommer le ton direct Encoche > Type > Ton direct > Mode CMJN
  - > Sélectionner le Magenta à 100% pour représenter le gaufrage.
  - > Affecter une surimpression de fond et de contour aux éléments.
  - > Menu > Fenêtre > Sortie > Option d'objet > Sélectionner surimpression de fond et de contour.
- Éviter d'ajouter d'autres éléments en verrouillant votre calque.
- La réalisation terminée générer votre PDF et vérifier que le gaufrage est en 5ème couleur.

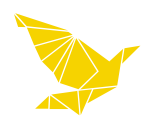

## La Dorure

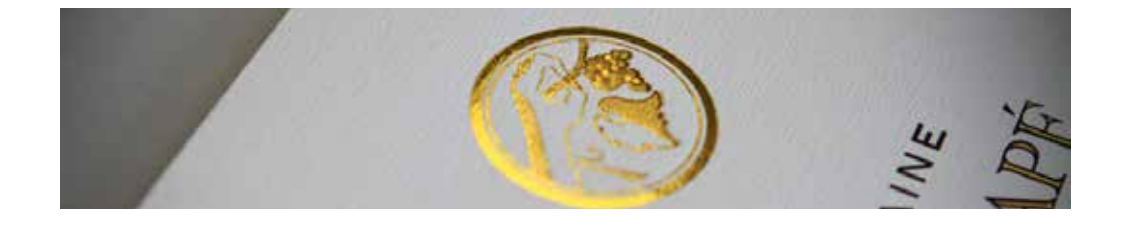

### **Principe**

Consiste à coller à chaud une pellicule brillante sur l'imprimé. Communément appelé Dorure à chaud, ce procédé rehausse l'imprimé d'une palette de couleurs brillantes, et apporte une touche de luxe au document.

### Méthode à suivre :

Permet de vérifier avec certitude le placement des éléments. Privilégier le vectoriel.

- Sur votre réalisation quadri, créez un calque nommé « Dorure »
- Sélectionner les textes et images souhaitées, les copier et faites un coller sur place sur ce calque.
- Créer un ton direct nommé « Dorure » et l'appliquer aux éléments dorés.
- L'ensemble de ces éléments doivent être en cinquième couleur, en surimpression (du fond et du contour)
  - > Pour créer une cinquième couleur **sous InDesign**, vous devez utiliser une nuance de ton direct.
  - > Menu fenêtre > Couleur > Nuancier > Créer une nouvelle nuance > Double clic sur l'icône.
  - > Une fenêtre Option de nouvelle nuance s'ouvre.
  - > Nommer le ton direct Encoche > Type > Ton direct > Mode CMJN
  - > Sélectionner le Magenta à 100% pour représenter la dorure.
  - > Affecter une surimpression de fond et de contour aux éléments.
  - > Menu > Fenêtre > Sortie > Option d'objet > Sélectionner surimpression de fond et de contour.
- Éviter d'ajouter d'autres éléments en verrouillant votre calque.
- La réalisation terminée générer votre PDF et vérifier que la dorure est en 5ème couleur.

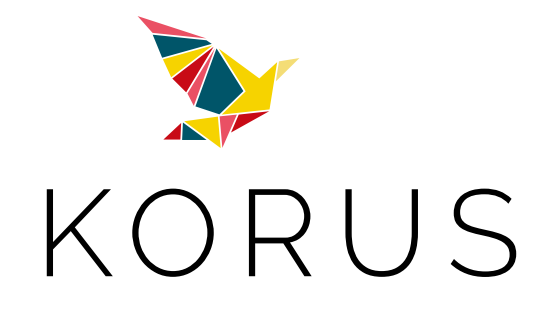

39, rue de Bréteil 33320 EYSINES Tél : 05 56 16 18 80 Fax : 05 56 16 18 90

# www.korus-imprimerie.fr